# E学映像教育センター 映像配信システム **VSUAL**システム **クラウド** 中部学院大学 様

操作マニュアル ver2

このマニュアルでは映像配信サービス「VISUALEARNクラウド」のアクセス方法や画面構成、操作方法を 説明しています。ご質問等ございましたらお気軽にご連絡ください。

## 0 アクセス方法

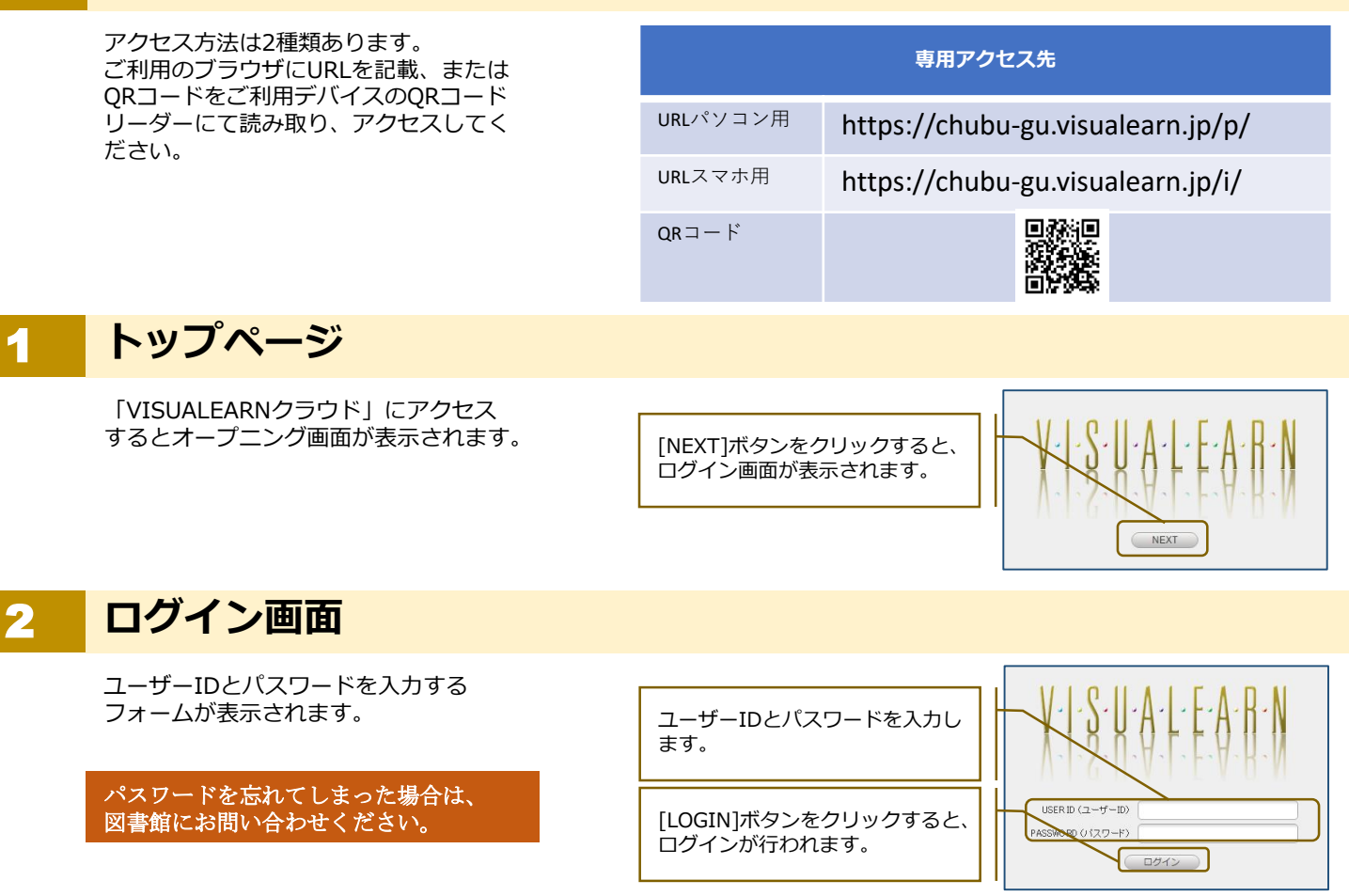

メインページ

動画のカテゴリーや番組名を選択する画 面です。

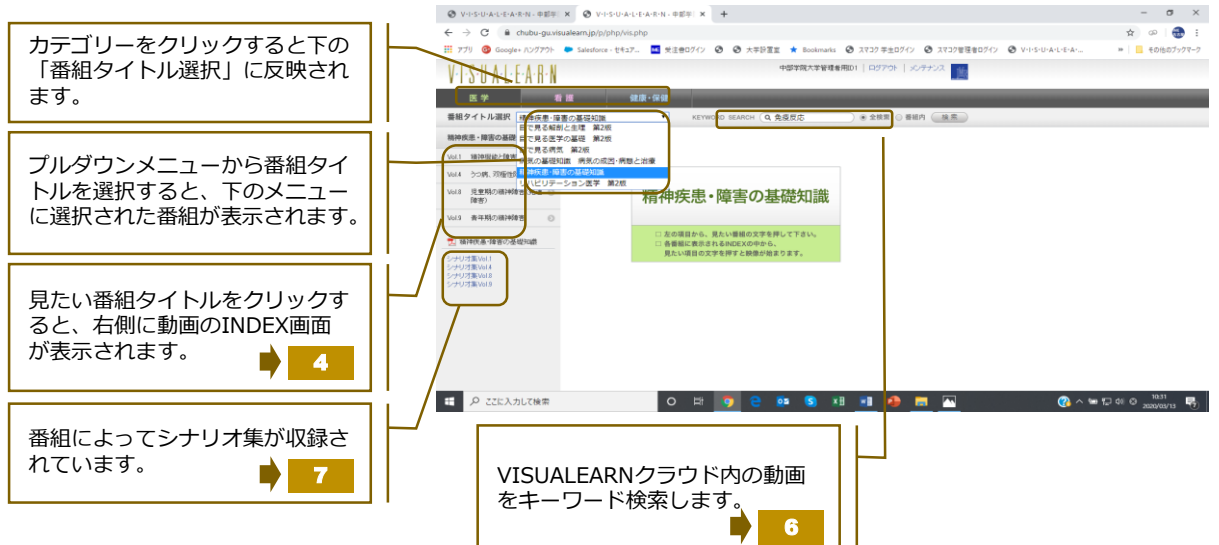

#### INDEX画面

Δ

各動画を選択する画面です。

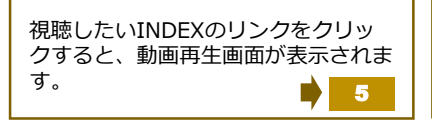

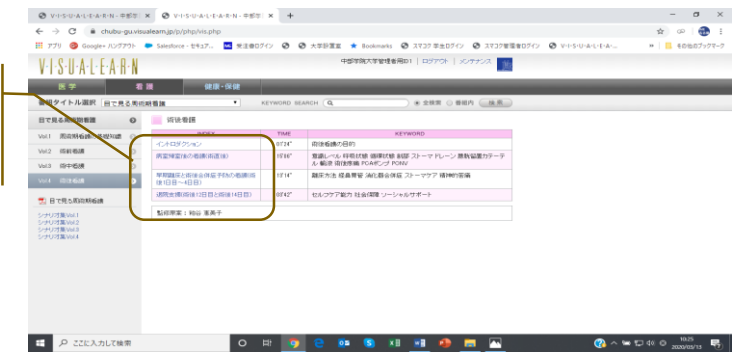

### 5 動画再生画面

動画の再生準備が整いますと、プレー ヤー内に再生ボタンが表示されます。

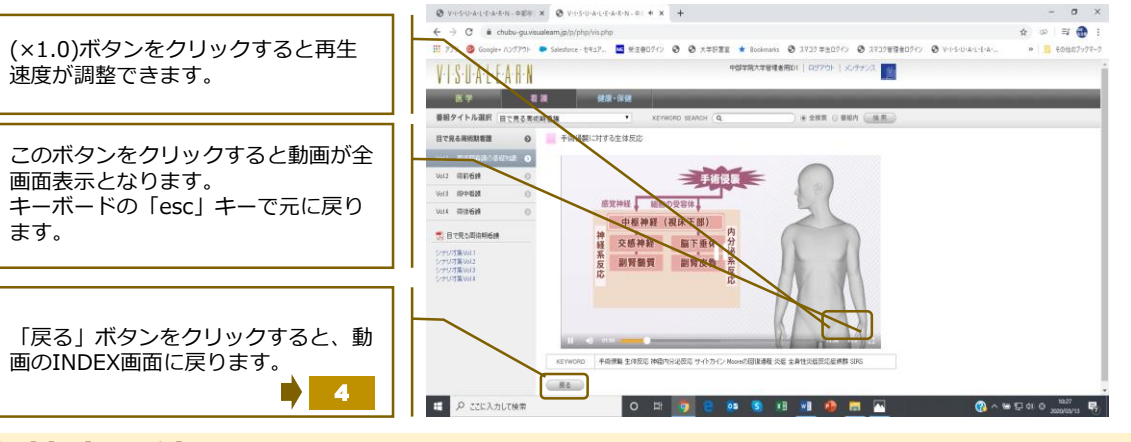

## 6 キーワード検索の使い方

VISUALEARNクラウドで視聴可能な動画 のキーワード検索をすることができます。

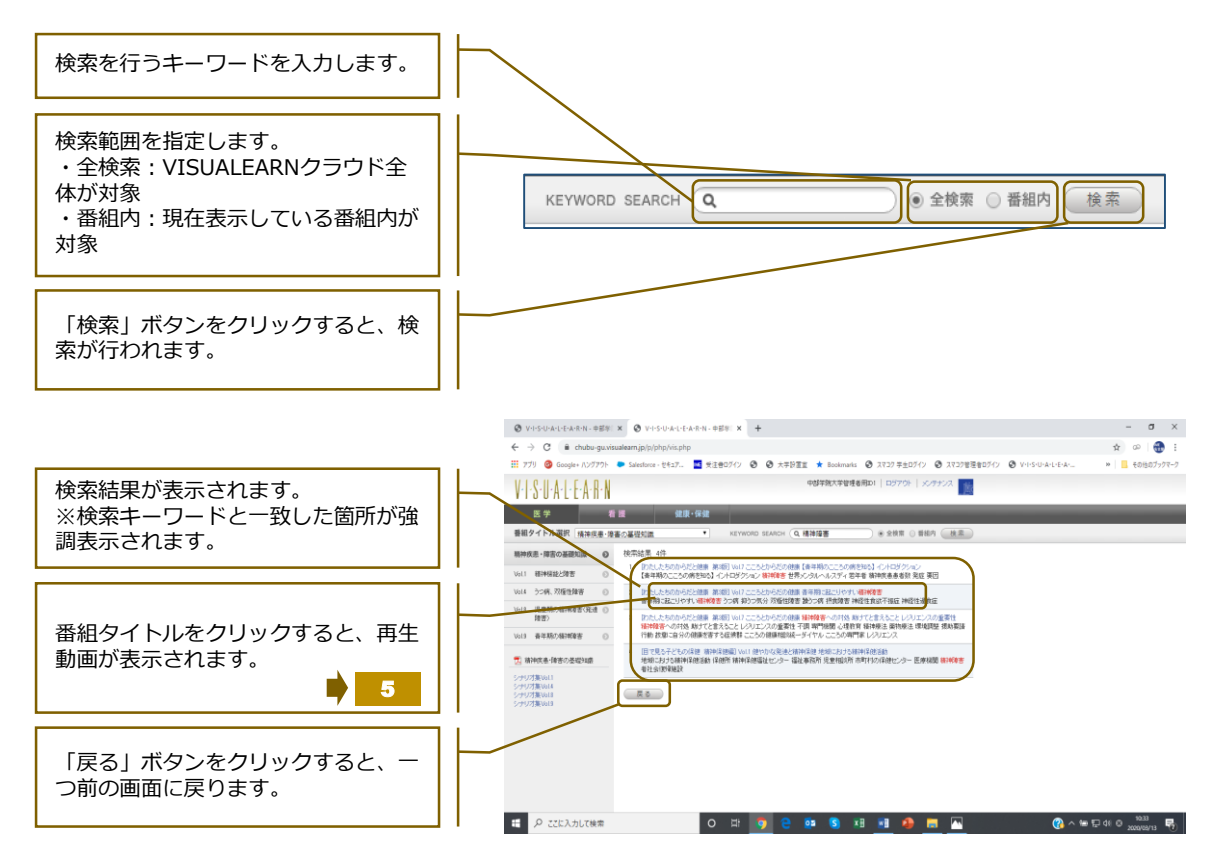

# 7 シナリオ集

#### 各番組にはシナリオ集(PDFファイル) が付いています。

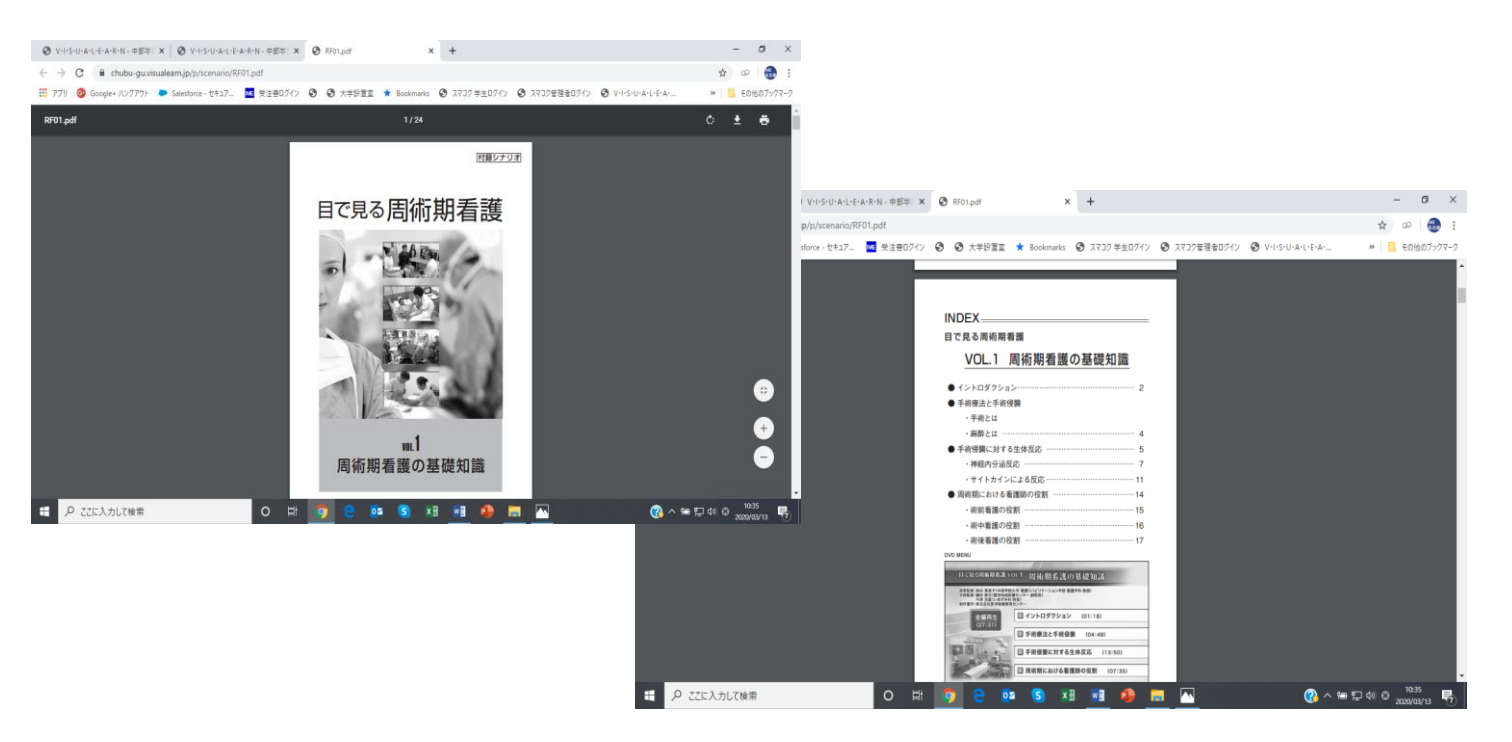

### 8 ログアウト方法

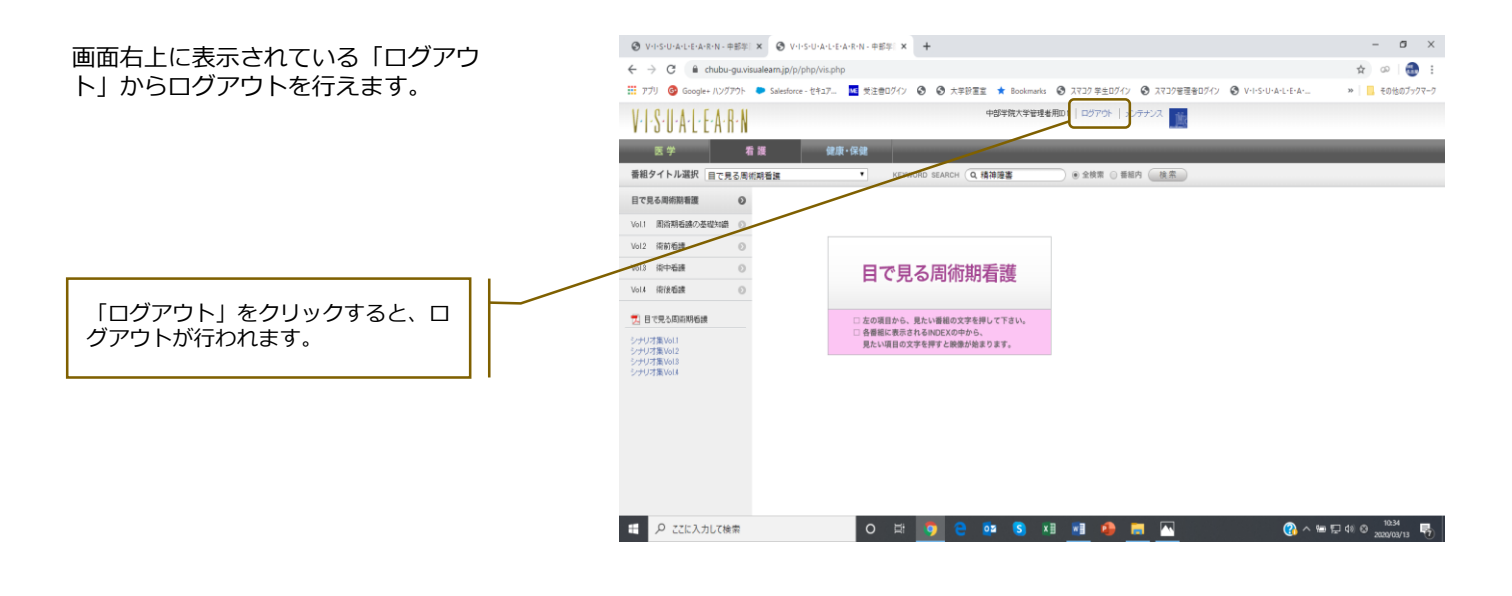

ログアウトせずに終了した場合、しばらく再ログインできなくなります。すぐに再ログインをしたい場合は 図書館にお問い合わせください。

2020.03

#### お問い合わせ先

医学映像教育センター システムサポート TEL 03-3329-1241 mail:info@igakueizou.co.jp